# Configure AI-enabled Auto Tagging

Last Modified on 05/28/2025 3:50 am EDT

### V1.0

#### Overview

Genpact AP Advance supports an AI-enabled auto tagging system for invoices based on predefined rules. The cuttingedge functionality leverages the advanced AI to provide specific instruction prompts to the system, enabling it to act accordingly, and thus significantly improve the efficiency and accuracy of invoice tagging.

One such use case is where Gen AI can automatically translate product service descriptions, which is particularly useful when language discrepancies arise between invoices and the system of record. In such cases, invoices are typically sent to manual queues for further processing. By activating Gen AI, the system can automatically translate and match the invoices, transitioning the process into a hands-free workflow.

For example, in the Europe region, a line-level auto-match may fail due to language differences (English versus German or Spanish), resulting in missing descriptions. The AI powered language translation can resolve the issue, ensuring accurate and complete invoice processing.

#### How it works?

1. **Specify invoices for AI**: The user instructs the system to select the invoices that should be sent to AI. For instance, instruct the system to pick invoices that are in the Ready for GenAI Tagging state.

| voice Type : Goods/Material                                                                                                    | Total Amount (): 0.000                                                                    |           | Amount (): 0.000                                                                                                    | Other Charges/Surcharges :                      |   |
|----------------------------------------------------------------------------------------------------|-------------------------------------------------------------------------------------------|-----------|----------------------------------------------------------------------------------------------------|-------------------------------------------------|---|
| voice Date :                                                                                                    | Total Amount (C) :                                                                        |           | Exception Reason :                                                                                                    | Status ①:                                       |   |
| ception Reason :                                                                                                    |                                                                                           |           |                                                                                                    |                                                 |   |
|                                                                                                    |                                                                                           |           |                                                                                                    | <b></b>                                         |   |
| whice Details DO CON Defere                                                                                                    | nce Approval Detail Interaction History                                                   | terraine. | History Drumontling Drumo                                                                                              | at Invoice History Testonyment                  |   |
| Troice Decans PU GAIN Referes                                                                                                    | nce Approvar Detail Interaction History                                                   | invoice   | History Payment Line Payme                                                                                             | inconcernistory resupayment                     |   |
| HADRE Details FO GRA Relete                                                                                                    | nce Approvar becall interaction History                                                   | invoice   | History Payment Line Payme                                                                                             | inc involce history resupayment                 |   |
| INVOICE HEADER Payment I                                                                                                    | Details BILLING ADDRESS SHIPPING ADDR                                                     | RESS REM  | AITTANCE ADDRESS ADDITIONAL D                                                                                          | DETAILS Validate Testing Fields  S Hook  DO     |   |
| INVOICE HEADER Payment I                                                                                                    | Details BILLING ADDRESS SHIPPING ADDR                                                     | RESS REM  | AITTANCE ADDRESS ADDITIONAL D                                                                                          | DETAILS Validate Testing Fields JS Hook DO H    | > |
| INVOICE HEADER Payment I  Final Amount                                                                                           | Details BILLING ADDRESS SHIPPING ADDR                                                     | RESS REM  | MITTANCE ADDRESS ADDITIONAL D                                                                                          | V Date                                          | > |
| INVOICE HEADER Payment I Final Amount 0.000                                                                                      | Details BILLING ADDRESS SHIPPING ADDA<br>Current State<br>Rework QC Issues                | RESS REM  | ADDITIONAL D<br>USer Action<br>Ready For GenAl Tagging                                                                 | Validate Testing Reids JS Hook DO               | Þ |
| INVOXCE HEADER Payment I      Final Amount      0.000                                                                            | Current State Current State Rework QC Issues                                              | RESS REM  | HISOTY Payment Line Payment<br>MITANCE ADDRESS ADDITIONAL D<br>User Action<br>Ready For GenAl Tagging                  | W Date                                          |   |
| INVOICE HEADER Payment     INVOICE HEADER Payment     0.000 Pending Reason                                                       | Details BILLING ADDRESS SHIPPING ADDI<br>Current State<br>Rework QC Issues<br>W Date Time | RESS REM  | MITANCE ADDRESS ADDITIONAL D<br>User Action<br>Ready For GenAl Tagging<br>AP Reason for Fraud                          | Validate Testing Rields IS Hook DO IN<br>W Date |   |
| INVOICE HEADER Payment     INVOICE HEADER Payment     Invoice Sectors     Invoice Header     Pending Reason     Select an Option | Current State Current State W Date Time VYYY-MM-DD                                        | RESS REM  | ATTANCE ADDRESS ADDITIONAL D<br>User Action<br>Ready For GenAl Tagging<br>AP Reason for Fraud<br>Type or select reason | W Date VYYY-MM-DD Amount © 0.000                | > |

2. Send invoices to AI: The system then selects the invoices based on the specified instruction and sends them to AI.

The system selects the invoices in Ready for GenAI Tagging state.

- 3. Al processes invoices: Al processes the selected invoices and tags them based on the prompts provided in the configuration.
  - On Invoice Line: Updates the GenAI Match Percentage, GenAI Match Reason, Purchase Order and PO Line Item.
  - On Invoice: Updates the User Action with GenAl Tagging Pass or GenAl Tagging Fail.

| invoice typ | c . Guouarmatern |                 | Total Amount O   | . 0.000             |         | Amount O. Cor     | u.                              | outer charges/:         | our criaiges .       |
|-------------|------------------|-----------------|------------------|---------------------|---------|-------------------|---------------------------------|-------------------------|----------------------|
| Invoice Dat | e :              |                 | Total Amount (C) | :                   |         | Exception Reason  | n :                             | Status 🛈 :              |                      |
| Exception R | leason :         |                 |                  |                     |         |                   |                                 | д                       |                      |
| Invoice I   | Details PO (     | GRN Reference / | Approval Detail  | Interaction History | Invoice | History Paymen    | t Line Payment Invo             | ice History Testpay     | ment                 |
| <           | INVOICE HEADER   | Payment Details | BILLING ADDRES   | SHIPPING ADDR       | ESS REM | MITTANCE ADDRESS  | ADDITIONAL DETAILS              | Validate Testing Fields | JS Hook DO N         |
| Final Arr   | ount             |                 | Current State    |                     |         | User Action       |                                 | W Date                  |                      |
| 0.000       |                  |                 | Rework QC Is     | sues                | *       | GenAl Tagging     | Pass                            | YYYY-MM-DD              | ł                    |
| Pending     | Reason           |                 | W Date Time      |                     |         | AP Reason for Fra | ud                              | Amount ()               |                      |
| Select      | t an Option      | *               | YYYY-MM-DD       | 8                   | G       | Type or select re | ason                            | 0.000                   |                      |
|             |                  |                 |                  |                     |         |                   |                                 | (USD 0.000)             |                      |
| Total An    | iount 🛈          |                 | Other Charges/   | Surcharges          |         | Current Commen    | 0                               | Exchange Rate 🛈         |                      |
| 0.000       |                  |                 |                  |                     |         |                   |                                 | 0.0000000               |                      |
| Invoice     | Line Item        |                 |                  |                     |         |                   |                                 |                         |                      |
| Search      |                  | 0               | 1                |                     |         |                   |                                 |                         |                      |
|             | _                | -               | <b>`</b>         |                     |         |                   |                                 |                         |                      |
| Add         | Download         | Delete          |                  |                     |         |                   |                                 |                         |                      |
|             | 🛍 Line No 🔻      | O : Purc        | hase Or 🔻 🚦      | PO Line Item 🔻      | : Ge    | nAl Match 🔻 🚦     | GenAl Match 🔻 🚦                 | Product 🔻 🛈 🚦           | Product 🔻 🛈 🚦        |
|             | 1 6              | PO-0            | 00034920 ×       | POL-00012298        | × 100   | 096               | Product/Service Desc<br>Matched | Rose                    | Conférence des ad    |
|             | 亩 7              | PO-0            | 00034920 X       | POL-00012303        | × 809   | 6                 | Product/Service Desc<br>Matched | Kite                    | Fondation éducative. |

4. **Store actions and responses**: Al records each response and the actions taken in the AP Invoice Extensions object.

| InvExt-00000846                    |                                                                                                    |                                                                                                    | Customize Page   Printable View   Help for this Page 🇲                                                                                                    |
|------------------------------------|----------------------------------------------------------------------------------------------------|----------------------------------------------------------------------------------------------------|----------------------------------------------------------------------------------------------------|
| ack to List: AP Invoice Extensions |                                                                                                    |                                                                                                    |                                                                                                    |
|                                    | Realized Contact (8)   Free (8)   Contact Derivatives (8)   AP Invision Price                                                                                                    | Provide and the state of the state of the st | Policina Hittori II                                                                                                    |
| voice Extension Detail             | Edit Delete Cione                                                                                                    |                                                                                                    |                                                                                                    |
| Invoice Extension Name             | InvExt-00000846                                                                                                    | Invoice Input Data                                                                                                    |                                                                                                    |
| Involte                            | INV-00328389                                                                                                    | Priority Factor                                                                                                    |                                                                                                    |
| Parameter_1                        |                                                                                                    | Priority Factor Reasoning                                                                                                    |                                                                                                    |
| Perameter_2                        |                                                                                                    | Profile                                                                                                    |                                                                                                    |
| Priority Ranking                   |                                                                                                    | GenAl Complete Response                                                                                                    | PATTERN FOUND-(INVL-00949611 PCL-00013997-100%) Product/Service<br>Detec Matched]<br>PATTERN FOUND-(INVL-00949612 POL-00013640.80% Product/Service Desc<br>Matched]                                                                                                    |
| is Active Response                 |                                                                                                    | Invoice Line Ingut Data                                                                                                    | Given the following List of invice: Line term [Invice: Line term Name: INVL-<br>00940611; ProductService Decs: $\mathcal{F} \in V = 2 + \tau + \tau \neq \tau \in Wittigett()$<br>ProductService No: 4.1 [Invice: Line Item Name: INVL-00340612;<br>ProductService Decs: $\mathcal{F} = \frac{1}{200000000000000000000000000000000000$ |
| PO Lise input Data                 | Oven the following List of Plunchase Cride List (AP Ref No. POL.<br>000%020; ProductService Deix: JACK CAT6, UNMHELDED, BULE<br>https://doi.org/10.100%020; Plunchase Cristian Service<br>Deix: Colers Standard Service Telescond Service No. Planta Odox<br>50; TaP Ref No. PDL-LE ProductService No. Finalest Cat Ref No. POL-<br>000%42; ProductService Deix: INTCH-CCHD BCATE CAR Cat Service<br>DMC-CBR358-DRAT-BBL-ProductService No. Finalest CAR Ref No. POL-<br>000%42; ProductService Deix: INTCH-CCHD BCATE CAR CAR Ser T<br>NDC-CBR358-DRAT-BBL-ProductService No. Finalest CAR Ref No. POL-<br>000%42; ProductService Deix: INTCH-CCHD BCATE CAR CAR Ser T<br>POL.0015997; ProductService Deix: The Coca Cola Company;<br>ProductService No. Mage; J | Type                                                                                                    | GenAlflagging                                                                                                    |

5. **Display AI tagged invoices**: The Invoice List page displays the AI tagged invoices, as shown below:

| genpoct                                       | Q, Search                                                  |                                                             | *• 🖬 ? 🌣 🐥                      |
|-----------------------------------------------|------------------------------------------------------------|-------------------------------------------------------------|---------------------------------|
| AP Advance Home Invoice Case M                | lanager Vendor Maintenance GRN Vendor User I               | Maintenance 🗸 Reports 🗸 Dashboards 🗸 Syst                   | tems Configurator 🗸 More 🗸      |
| Salesforce Document : Extend self service cap | pabilities to your buyer through a web based portal and in | nprove relationships thereby taking your involce processing | g automation to the next level. |
| nvoices                                       |                                                            |                                                             | Add New Invoice                 |
| Agentic Al Recommendations 39 All             | Assign Duplicate Due Today Mailroom                        | My Items Oldest Balances PO Invoices I                      | PO Invoices APaaS More ~ \$     |
| T Filters                                     | Dell Invoice 🛓 Download 🗸 🔲 Clone 🛛 Ref                    | rresh 🔔 Buik Upload 💿 Clear Filters 👩 Buik Og               | peration 11 Sort "Expand 8.     |
| Select all 2 Selected                         |                                                            |                                                             | Showing 15 of 608 Results       |
| AD Ded No. BANGOGORTED                        | Work Type PO Invoice                                       | Currency INR                                                | Tagged by Al                    |
|                                               |                                                            |                                                             |                                 |
| Invoice No INV_APasS_P0_00020047              | Document Type Goods/Material                               | Total amount 6486.76                                        | Overall TAT Overdue             |

## Configure AI-enabled auto tagging

1. Al Integration Setup

- 1. Log in to the Salesforce classic as an administrator.
- 2. Go to All Tabs >> AP Integration >> Create New Integration as GenAITaggingAPI and add the following:
  - Token End Point URL: The URL to access the API endpoint.
  - Method: The type of HTTP request (GET or POST).
  - Authorization Token: The security token used to authenticate the API requests.

| mentioned in labels                                                                                                    |                                              |
|----------------------------------------------------------------------------------------------------|----------------------------------------------|
| tegration Information                                                                                                    |                                              |
| rgration Name                                                                                                    |                                              |
| tiki taggingken                                                                                                    |                                              |
| o you want to send attachment?                                                                                                    |                                              |
| tegration Connection Params                                                                                                    |                                              |
| ( Balat                                                                                                    | Mathad                                       |
| Point                                                                                                    | POST                                         |
|                                                                                                    | Post                                         |
| en End Point                                                                                                    |                                              |
| en End Point<br>ps://APFlowGenAiG9T35VA.openai.azure.com/openai/deployments/opt35Turbo/chat/completions?api-version=                                          | Authorization Token (Static)                 |
| en End Point<br>ps://APFlowGenAlG9T3SVA.openai.azure.com/openai/deployments/gpt3STurbo/chat/completions?api-version=<br>o vou want to insert Remote Setting ? | Authorization Token (Static)<br>c11600a312bt |

• In the Run Prediction Criteria section, add Code Prediction.

In the example below, the code prediction defines fields that AI will be using from POL and Invoice. Similarly, you can create you own code prediction.

| o Update Field On Success                            | Code Prediction                                                                                                    |
|------------------------------------------------------|----------------------------------------------------------------------------------------------------|
| iL/Cost Code View Configuration                      | POL_Field_API_NAME":"Name,Product_Service_Descriptionc,Product_Service_Noc",     "INVL_Field_API_NAME":"Name,Product_Service_Descriptionc,Product_Service_Noc"     ) |
|                                                      |                                                                                                    |
| Criteria and Validation                              | Initiation Type                                                                                                    |
| Criteria and Validation<br>latch State (ML Scenario) | Initiation Type<br>Threshold (Static)                                                                                                    |

Additionally, specify the Batch Size to determine the number of invoices sent to AI during batch processing.

#### NOTE

We recommend having a batch size of 10 or fewer, with each invoice having no more than 20 line items and 50 PO line items.

2. Define the Integration details in labels

- 1. Log in to Salesforce classic as an administrator.
- 2. Go to All Tabs >> Custom Labels >> AP\_GenAI\_TaggingConfigName and mention the same value that you

have mentioned in Integration Name field above.

| Custom Label<br>AP_GenAI_TaggingConfigName<br>• Back to List: Custom Labels<br>Custom Label Detail | Mention the same va<br>Integration Setup >><br>name | lue in GenAl<br>Integration |                            |
|----------------------------------------------------------------------------------------------------|-----------------------------------------------------|-----------------------------|----------------------------|
| Short Description AP_GenAI_Tagging                                                                 | ConfigName                                          | Name                        | AP_GenAl_TaggingConfigName |
| Language English                                                                                   |                                                     |                             |                            |
| Categories<br>Value GenAlTaggingAPI<br>Created By                                                  |                                                     | Modified By                 |                            |
|                                                                                                    | Edit Delete                                         |                             |                            |

#### 3. Create record in the Gen AI System Configuration metadata

- 1. Log in to Salesforce classic as an administrator.
- 2. Go to Setup >> Custom Metadata Types >> Manage Records for Gen Al System Configuration >> GenAlTagging, and add the following:
  - Gen Al Batch Where Clause: Provide system information to specify the invoices that should be sent to Al.
  - System Instruction Prompt: Provide instructions to Gen Al.

For example, the System Instruction Prompt provides the following step-by-step instructions for matching invoice line items with purchase order lines.

- Match Product/Service: Compare the product/service description and number of the invoice line with the purchase order line.
- Translate if Needed: If the descriptions or numbers are not in English, translate them first.
- Synonyms and Abbreviations: Match descriptions even if they contain synonyms or abbreviations.
- Exclude Organization Names: Ensure the product/service description does not contain any organization names.
- Response Format Prompt: Specify the expected format for a response.

In this case, the format is as follows:

PATTERN FOUND=[<Invoice Line Item Name>:<AP Ref No of Purchase order>:<Match Percentage>: <Matching Reason>]

<Invoice Line Item Name>: The name of the invoice line item.

<AP Ref No of Purchase order>: The reference number of the corresponding purchase order.

<Match Percentage>: The percentage of matching between the invoice and purchase order.

<Matching Reason>: The reason for the match (e.g., synonym, abbreviation).

| Gen Al Sys                                                                        | tem Configuration Detail                                                                                            |                                                                                                    | Edit Delete                                                                                                    | Clone                                                                                                    |
|-----------------------------------------------------------------------------------|----------------------------------------------------------------------------------------------------|----------------------------------------------------------------------------------------------------|----------------------------------------------------------------------------------------------------|----------------------------------------------------------------------------------------------------|
|                                                                                   | Label                                                                                                    | GenAlTagging                                                                                                    |                                                                                                    |                                                                                                    |
|                                                                                   | Gen AI System Configuration Name                                                                                    | GenAlTagging                                                                                                    |                                                                                                    |                                                                                                    |
|                                                                                   | Gen Al Batch Where Clause                                                                                           | Current_State_c = 'GENAITAG'                                                                                                    |                                                                                                    |                                                                                                    |
|                                                                                   | Enable Auto Match Check                                                                                             |                                                                                                    | -                                                                                                    |                                                                                                    |
|                                                                                   | Feedback Rendering Section                                                                                          |                                                                                                    |                                                                                                    |                                                                                                    |
|                                                                                   | Created By                                                                                                    | Lalit Kumar, 03.06.2024, 16:36                                                                                                    |                                                                                                    |                                                                                                    |
|                                                                                   | Priority Queue Enabled                                                                                              |                                                                                                    |                                                                                                    |                                                                                                    |
|                                                                                   | Priority Invoice Queue Name                                                                                         | )                                                                                                    |                                                                                                    |                                                                                                    |
|                                                                                   | Priority Invoice Queue Size                                                                                         | )                                                                                                    |                                                                                                    |                                                                                                    |
|                                                                                   |                                                                                                    | 2 If Product/Service Desc and Pro<br>translate it in english and than ma<br>are not matched than give matchil<br>Desc of Invoice line and Purchass<br>found. Step 4 Product/Service De<br>abbreviation. Match them if abbre<br>Coca Cola company. Step 5 If Pro<br>name. if Lines are not matched th | oduct/Service No.<br>tch them. If Produ-<br>ng percentation 0<br>e order line can co<br>sc of Invoice line a<br>viation found. Exa<br>aduct/Service Des<br>an ignore it. | of invoice lines is not in english than firs<br>ct/Service Desc and Product/Service N<br>else give 100. Step 3 Product/Service<br>ntain synonym. Match them if synonym<br>and Purchase order line can contain<br>imple: TCC is the abbreviation of The<br>c should not contain any organization |
|                                                                                   | Query Prompt                                                                                                    | )                                                                                                    |                                                                                                    |                                                                                                    |
|                                                                                   | Response Format Prompt                                                                                              | Respond in format- PATTERN FO<br>order> : <match percentage="">:<match< th=""><th>UND=[&lt; Invoice L<br/>tching Reason&gt;]</th><th>ine Item Name&gt;:<ap no="" of="" purcha<="" ref="" th=""></ap></th></match<></match>                                                                           | UND=[< Invoice L<br>tching Reason>]                                                                                                    | ine Item Name>: <ap no="" of="" purcha<="" ref="" th=""></ap>                                                                                                    |
|                                                                                   | Exclude Few Shot Examples                                                                                           |                                                                                                    |                                                                                                    |                                                                                                    |
|                                                                                   |                                                                                                    |                                                                                                    | Edit Delete                                                                                                    | Clone                                                                                                    |
| e the Integration<br>of in to Salesfor<br>to <b>All Tabs</b> >><br>ention the Gen | on details in labels<br>rce classic as an adminis<br><b>Custom Labels</b> >> <b>AP_C</b><br>Al System Configuration | trator.<br><b>GenAI_TaggingMatada</b><br>name field value same                                                                                                    | <b>itaName</b> .<br>e as in step 3                                                                                                    | 3 (Create record in the Ger                                                                                                    |

4.

| Language English<br>Categories<br>Value GenAJTagging<br>Created By Lalit Kumar, 03.06.2024, 16:41 Modified By Lalit Kumar, 03.06.2024, | Short Description | AP_GenAl_TaggingMatadataNar    |             | Name        | AP_GenAl_TaggingMatadataName   |
|----------------------------------------------------------------------------------------------------|-------------------|--------------------------------|-------------|-------------|--------------------------------|
| Categories<br>Value GenAJTagging<br>Created By Lalit Kumar. 03.06.2024, 16:41 Modified By Lalit Kumar. 03.06.2024,                     | Language          | English                        |             |             |                                |
| Created By Lalit Kumar, 03.06.2024, 16:41 Modified By Lalit Kumar, 03.06.2024,                                                         | Categories        | CashiTessian                   |             |             |                                |
|                                                                                                    | Created By        | Lalit Kumar, 03.06.2024, 16:41 |             | Modified By | Lalit Kumar, 03.06.2024, 16:42 |
| Eth Date                                                                                                    |                   |                                | Edit Datata |             |                                |
| Con levere                                                                                                    |                   |                                | Cuit Delete |             |                                |